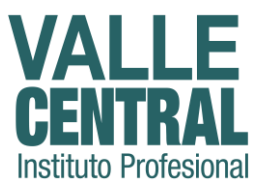

## **INSTRUCTIVO DE NAVEGACIÓN**

**Página inicial**: Para acceder a la plataforma, deberá ingresar a la siguiente dirección en su navegador: <u>https://online.vallecentral.cl</u>

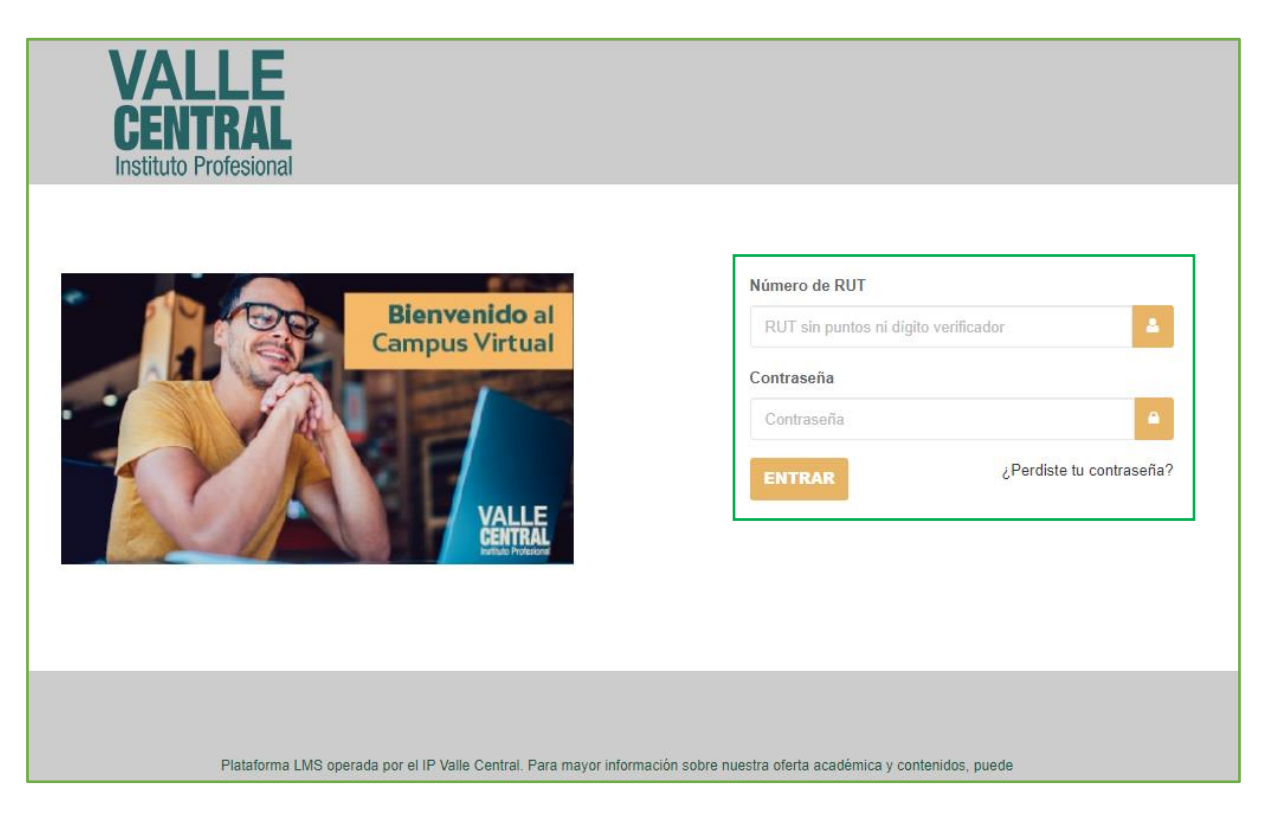

Ingrese con su **RUT** (sin puntos ni guion, ni dígito verificador) y luego escriba su **contraseña** (repita su **RUT**, sin puntos ni guion, ni dígito verificador).

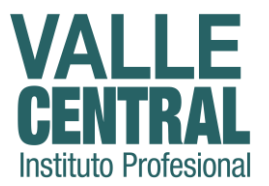

#### Bienvenid@ a la plataforma

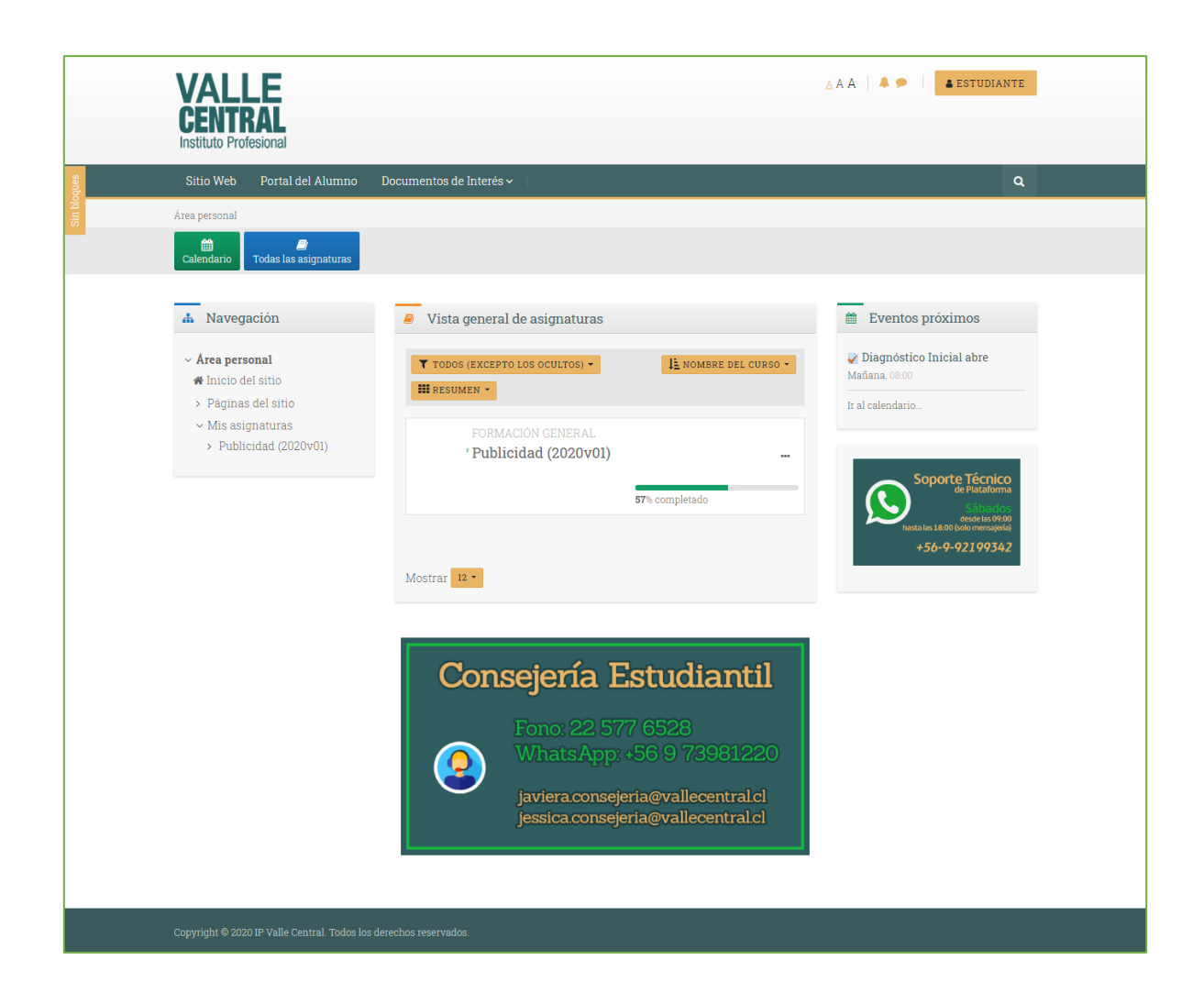

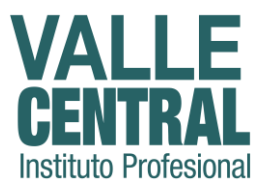

#### Botones de interacción

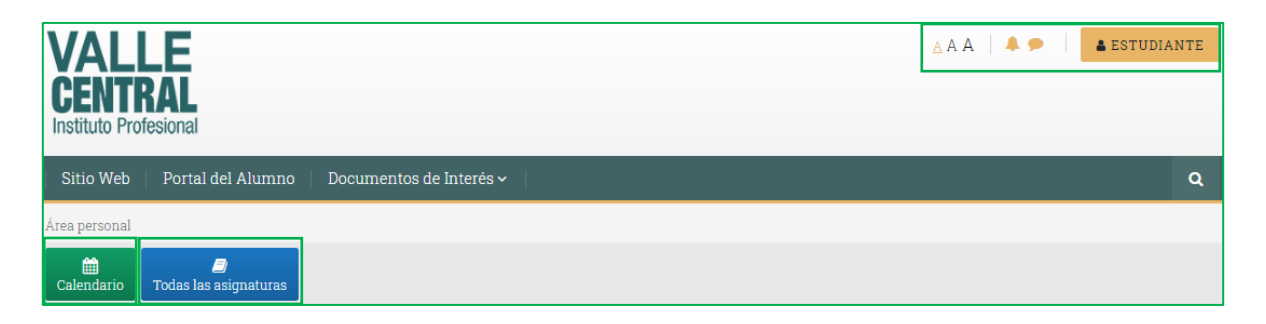

Estos botones servirán para poder moverse hacia las diferentes áreas de forma más rápida, permanecen anclados para el momento que desee usarlos.

Botón **Calendario**: le llevará hasta su calendario de evaluaciones.

Botón **todas las asignaturas**: le llevará hasta el inicio, donde podrá observar, entre otras, todas las asignaturas correspondientes a su malla curricular.

Después de ingresar a la plataforma, observará la siguiente pantalla, la cual se desglosa de la siguiente manera:

| 🛔 Navegación                                                                                                   | 🧧 Vista general de asignaturas                              |                       | 🛗 Eventos próximos                                                                                                 |
|----------------------------------------------------------------------------------------------------|-------------------------------------------------------------|-----------------------|----------------------------------------------------------------------------------------------------|
| <ul> <li>Área personal</li> <li>Inicio del sitio</li> <li>Páginas del sitio</li> <li>Mis asimaturas</li> </ul> | ▼ TODOS (EXCEPTO LOS OCULTOS) -                             | I≟ nombre del curso ≁ | Diagnóstico Inicial abre Wednesday, 25 December, 10:14 Ir al calendario                                            |
| <ul> <li>Mis asignaturas</li> <li>Publicidad (2020v01)</li> </ul>                                              | FORMACIÓN GENERAL<br>' Publicidad (2020v01)<br>Mostrar 12 - | 71% completado        | Soporte Técnico<br>de Plataforma<br>Sisterior<br>dede lacoto<br>hastales 18.00 (colo mersojerie)<br>+56-9-92199342 |

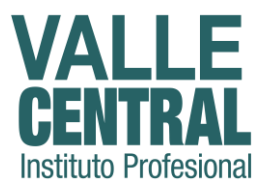

Panel de navegación: en este panel podrá navegar por toda el área de estudios en línea, de forma tal que podrá ir desglosando las opciones que aparecen con este símbolo → Publicidad (2020v01)

**Vista general de asignaturas:** podrá observar todas las asignaturas donde se encuentre inscrita(o), debe presionar sobre la asignatura a la que desea ingresar. En el botón **PRESUMEN** podrá elegir entre las opciones: Vista tarjeta, Lista y Resumen; se recomienda la vista **"RESUMEN"** puesto que de esta manera podrá observar el progreso de la asignatura.

**Eventos próximos:** esta área le indicará las próximas evaluaciones y las fechas correspondientes. En el ejemplo puede observar la evaluación llamada "Diagnóstico Inicial" la cual indica que se puede realizar desde el día 25 de diciembre.

**Soporte Técnico:** muestra la información de nuestro soporte técnico de plataforma, esto con el fin de que si presenta algún inconveniente con alguna asignatura o actividad evaluativa, pueda comunicarse por esta vía.

Al momento de presionar en la asignatura, se observará de la siguiente forma:

| <ul> <li>Área personal</li> <li>Ø Inicio del sitio</li> </ul>                                                                                     | <u>Vigencia de la asignatura</u> : desde el 10-ENE al 24-FEB de 202                                                                       |             |                                                                                        |
|----------------------------------------------------------------------------------------------------|----------------------------------------------------------------------------------------------------|-------------|----------------------------------------------------------------------------------------|
| <ul> <li>Páginas del sitio</li> <li>Mis asignaturas</li> <li>Publicidad (2020v01)</li> <li>Particinantes</li> </ul>                               | <u>Envío de Trabajo Unidad II</u> : hasta las 23:55 del 12-FEB de 20<br>Tutor: Rafael Méndez Barrios<br>rafael.mendez@ipvallecentral.cl   | 20<br> 20   | Unidad II - Trabajo<br>Finalizado 📀                                                    |
| Calificaciones  ABC de la asignatura  Unidad I - Introducción a la Publicidad                                                                     | ABC de la asignatura<br>quí usted encontrará todo lo que necesita saber antes de in<br>signatura, su revisión es de carácter obligatorio. | niciar su   | <ul> <li>➡ Foros</li> <li>✓ Pruebas</li> <li>≧ Recursos</li> <li>➡ Trabajos</li> </ul> |
| <ul> <li>&gt; Unidad II - Publicidad y<br/>Propaganda</li> <li>&gt; Unidad III - Agencias de<br/>Publicidad</li> <li>&gt; Evaluaciones</li> </ul> | Presentación de la asignatura<br>Orientaciones generales<br>Información del Tutor                                                         | 9<br>9<br>9 | <ul> <li>Personas</li> <li>Participantes</li> </ul>                                    |

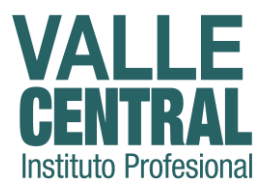

**Atención:** en esta área podrá observar las fechas de inicio y fin de la asignatura, junto con el nombre y correo electrónico del Tutor asignado.

**ABC de la asignatura:** en esta área encontrará todo lo que necesita saber antes de iniciar su asignatura: presentación de la asignatura (video explicativo), orientaciones generales (ponderaciones de cada evaluación que se realiza en plataforma), información del Tutor (enviar mensaje a Tutor) y foro de consultas (solo respecto a dudas en sus asignaturas). Su revisión es de carácter obligatoria.

**Mi Progreso:** en esta área podrá observar su progreso dentro de la asignatura a través de los cuadros de colores. **Rojo** indica actividades sin completar y **Verde** las que ya ha finalizado.

**Personas:** al presionar sobre el botón Participantes se abrirá una nueva ventana, donde podrá observar al Tutor y a todos los compañeros de estudio de la asignatura. Puede seleccionar a algún participante para enviarle un mensaje de texto.

| Nombre 🔷 / Apellido(s)<br>— | Roles             | Grupos<br>—                                       | Último acceso al curso<br>— |
|-----------------------------|-------------------|---------------------------------------------------|-----------------------------|
| ALVARO ESTUDIANTE PRUEBA    | Estudiante activo | No hay grupos                                     | Nunca                       |
| Michael Jackson             | Estudiante activo | No hay grupos                                     | 8 segundos                  |
| TT - Rafael Méndez Barrios  | Tutor             | Sección 1 [Inicio 10/01/2020 - Cierre 24/02/2020] | Nunca                       |

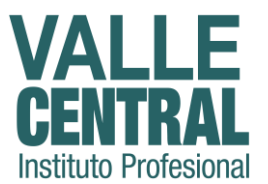

Al presionar sobre el participante, observará la información básica del mismo. Puede presionar el botón **P**MENSAJE para enviarle un mensaje.

|              | ALVARO          | ESTUDIANTE            | E PF               | RUEBA                         |
|--------------|-----------------|-----------------------|--------------------|-------------------------------|
|              | 🗩 MENSAJE       | 🖪 AÑADIR A TUS CONTAG | TOS                |                               |
|              |                 | 1                     | 1777               |                               |
| Detalles d   | le usuario      |                       | M                  | liscelánea                    |
| Dirección de | correo          |                       | Men                | isajes en foros               |
| ALVAROESTU   | JDIANTE@gmail.c | om                    | Ford               | os de discusión               |
| País         |                 |                       |                    |                               |
| Chile        |                 |                       | A                  | ctividad de ac                |
| Ciudad       |                 |                       |                    |                               |
| SANTIAGO     |                 |                       | <b>Últi</b><br>Nun | <b>mo acceso al cu</b><br>.ca |
|              |                 |                       |                    |                               |

Se desplegará un área de texto en el que podrá escribir su mensaje, el cual será enviado al presionar el botón

| cumentos de I | nterés 🗸                       |                        | ×                       |
|---------------|--------------------------------|------------------------|-------------------------|
|               |                                |                        | < 🖸 ALVARO ESTUDIANTE P |
|               | ALVARO ESTUDIANT               | E PRUEBA               | 24 de December          |
|               | 🗩 MENSAJE 🛛 AÑADIR A TUS CONTA | CTOS                   | hola                    |
| Detallos      | de usuario                     | Miccolónoo             |                         |
| Detailes      | ue usuallo                     | Wiscelaliea            |                         |
| Dirección de  | e correo                       | Mensajes en foros      |                         |
| ALVAROEST     | 'UDIANTE@gmail.com             | Foros de discusión     |                         |
| País          |                                |                        |                         |
| Chile         |                                | Actividad de acces     |                         |
| Ciudad        |                                | Activitad de acces     |                         |
| SANTIAGO      |                                | Último acceso al curso |                         |
|               |                                | Nunca                  | Escribe un mensaje      |
| Detalles      |                                |                        |                         |
| Detailes      | aei curso                      |                        |                         |
| Dorfilos do o | ureo                           |                        |                         |

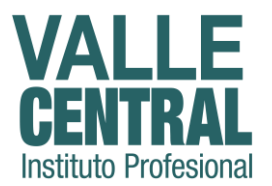

**Actividades:** acá podrá observar los tipos de evaluaciones que presentará a lo largo de la asignatura, cabe resaltar que, para realizar las actividades evaluativas, deberá seguir el orden de las mismas, por lo cual estas tendrán **restricciones**, como, por ejemplo: no podrá realizar Unidad I – Foro de Pregunta-Respuesta hasta que complete la actividad de Diagnóstico Inicial.

# Unidad I - Introducción a la Publicidad Restringido No disponible hasta que: La actividad Diagnóstico Inicial esté marcada como realizada

Foros : los foros consisten en responder dos (2) preguntas por Unidad efectuadas por el Tutor, las cuales conllevan una calificación importante en la asignatura. Al momento de responder aparecerá de la siguiente forma, y presionamos sobre la pregunta que se responderá.

| 1 | Unida         | ad I - Foro de I              | Pregunta-Respue                                      | sta                                 |
|---|---------------|-------------------------------|------------------------------------------------------|-------------------------------------|
| E | Este es un fo | pro de Preguntas y Respuestas | . Para ver otras respuestas, debe prin               | nero enviar la suya                 |
|   | Tema          | Comenzado por                 | Réplicas Último mensaje ↓                            | Creado                              |
| ☆ | Pregunta<br>2 | TT - Rafael Méndez<br>Barrios | 1 Michael Jackson<br>Tue, 10 de Dec de 2019<br>14:50 | Mon, 9 de Dec de 2019,<br>10:43     |
| ☆ | Pregunta 1    | TT - Rafael Méndez<br>Barrios | Michael Jackson<br>1 Tue, 10 de Dec de 2019<br>14:50 | Mon, 9 de Dec de 2019,<br>10:44 *** |

Luego de presionar sobre procederá a responder directamente donde se encuentra la pregunta, presione sobre el botón responder, y escriba su respuesta en el cuadro y luego presione "**enviar**". Debe hacer el mismo procedimiento para responder la pregunta número 2 que se encuentre en el foro, respetando las indicaciones brindadas por el Tutor y la plataforma.

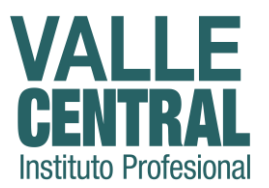

| Mostrar respuestas anidad 🗢                                                                            |               |
|----------------------------------------------------------------------------------------------------|---------------|
| Pregunta 1<br>de TT - Rafael Méndez Barrios - Monday, 9 de December de 2019, 10:44                     |               |
| En relación a las herramientas de Marketing integradas, identifíquelas y qué sirven cada una de ellas. | / señale para |
| ENLACE PERMANENTE                                                                                      | RESPONDER     |
| Escriba su respuesta                                                                                   | <i>i</i> a    |
| ENVIAR CANCELAR                                                                                        | AVANZADA      |

Al momento de presionar el botón **enviar**, podrá observar su respuesta debajo de las de los compañeros que hayan respondido antes.

Pruebas : las pruebas de evaluación en línea son cuestionarios con mayor ponderación en el curso. Para responder la prueba, presione el botón INTENTE RESOLVER EL CUESTIONARIO AHORA considerando que tendrá 1 solo intento permitido y 45 minutos para realizarla.

| Unidad I - Prueba                                                                                                    |
|----------------------------------------------------------------------------------------------------|
| Volver                                                                                                    |
| Estimado Participante.                                                                                                    |
| A continuación se presenta un cuestionario con 15 preguntas de selección simple, tendrá 45 minutos para responderlo en un único intento. |
| Ante cualquier duda, escriba en el Foro.                                                                                                 |
| Cordialmente,                                                                                                    |
| Tutor.                                                                                                    |
|                                                                                                    |
| Intentos permitidos: 1                                                                                                    |
| Límite de tiempo: 45 minutos                                                                                                    |
|                                                                                                    |
| INTENTE RESOLVER EL CUESTIONARIO AHORA                                                                                                   |

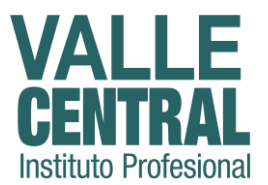

Presione en la siguiente ventana <sup>COMENZAR INTENTO</sup> y aparecerán las preguntas que deberá responder, seleccionando una de las alternativas disponibles, por ejemplo:

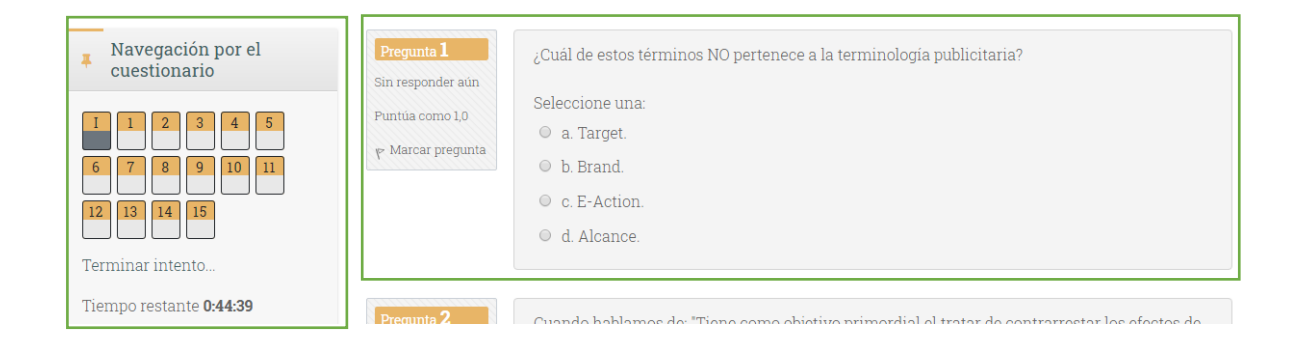

En la **navegación por el cuestionario**, se encuentran las preguntas que deberá responder correctamente para alcanzar la nota máxima de la evaluación. Para ello solo deberá seleccionar la opción que considere correcta. Haciendo click en los cuadros que contienen el número de la pregunta, podrá acceder a la pregunta que necesite, además contará siempre con un reloj que le indica el **Tiempo restante** de su intento. Al responder todas las preguntas, presione el botón "**Terminar intento**" y las respuestas se enviarán. La plataforma le arrojará en el instante su calificación obtenida.

Recursos: es un acceso rápido a los recursos que están en la asignatura, como apoyo a los Cuadernillos de Aprendizaje.

Trabajos: es un acceso rápido a la actividad **Trabajo Unidad II**, que consiste en crear y subir a la plataforma un trabajo escrito (en formato Word), siempre siguiendo las indicaciones, para posteriormente ser evaluado por el Tutor. Subir el documento contará con dos pasos sencillos:

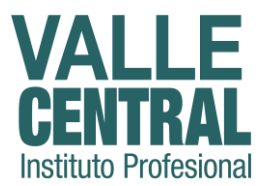

### Paso 1: presionar botón "AGREGAR ENTREGA"

| Número del intento           | Este es el intento 1.                                   |
|------------------------------|---------------------------------------------------------|
| Estado de la entrega         | No entregado                                            |
| Estado de la<br>calificación | Sin calificar                                           |
| Última modificación          | -                                                       |
| Comentarios de la<br>entrega | <ul> <li>Comentarios (0)</li> </ul>                     |
|                              | AGREGAR ENTREGA<br>Todavía no has realizado una entrega |

Paso 2: buscar el archivo en el icono , o arrastrar el documento hasta el área señalizada en líneas punteadas. Luego presionar el botón OVARDAR CAMBIOS

| Archivos enviados |                 | Tamaño máximo de archivo: 2MB, número máximo de archivos: 2 |
|-------------------|-----------------|-------------------------------------------------------------|
|                   |                 | 📰 🗮 🖿                                                       |
|                   | Archivos        |                                                             |
|                   |                 |                                                             |
|                   |                 |                                                             |
|                   |                 | · ·                                                         |
|                   | Pue             | de arrastrar y soltar archivos aquí para añadirlos          |
|                   |                 |                                                             |
|                   | GUARDAR CAMBIOS | CANCELAR                                                    |

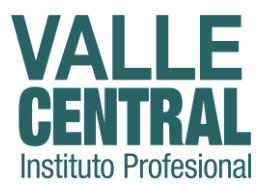

En este cuadro podrá ver todas las evaluaciones requeridas para aprobar la asignatura, cabe resaltar que, en el calendario ya antes mencionado, se encontrarán las fechas de apertura de las evaluaciones.

| Evaluaciones                                                                                                    |           |
|----------------------------------------------------------------------------------------------------|-----------|
| Aquí usted encontrará todas las evaluaciones requeridas para<br>aprobar la asignatura, estas se presentan de forma correlativa<br>según las exigencias de cada Unidad, indicadas en el docume<br>"Orientaciones Generales". | n<br>ento |
| Diagnóstico Inicial                                                                                                    |           |
| ⊏ Unidad I - Foro de Pregunta-Respuesta                                                                                                    | Ø         |
| 📝 Unidad I - Prueba                                                                                                    | Ø         |
| ا Unidad II - Foro de Pregunta-Respuesta                                                                                                    | $\odot$   |
| 👃 Unidad II - Trabajo                                                                                                    | $\odot$   |
| 둮 Unidad III - Foro de Pregunta-Respuesta                                                                                                    |           |
| 💱 Unidad III - Prueba                                                                                                    |           |
| 🟹 Examen Final                                                                                                    |           |

Para personalizar su perfil, ingrese en "**Editar perfil**" para cambiar la imagen de usuario, la cual deberá ser una foto tipo carné, con el fin de identificar al usuario.

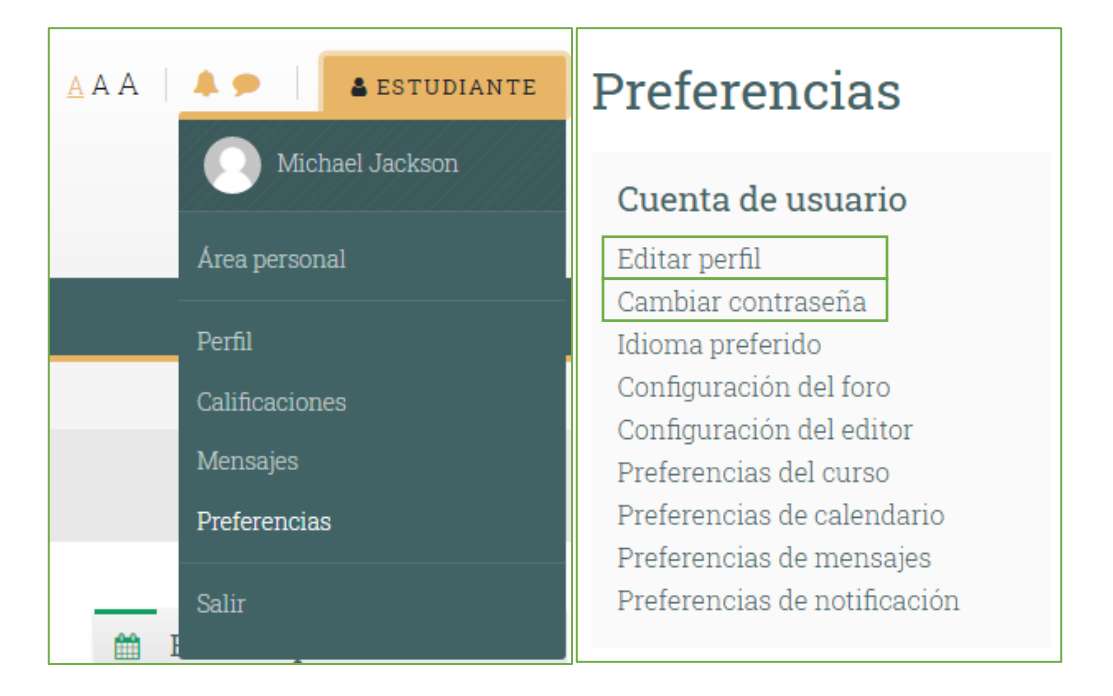

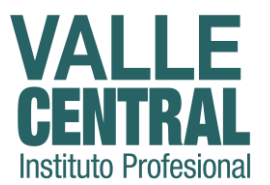

Para cargar la imagen, debe hacer click en el icono 🛄 , o arrastrar la imagen hasta el área señalizada en líneas punteadas. Luego deslice hasta el final de la página y presione el botón

| - Imagen del usuario                                           |                                                                                                 |
|----------------------------------------------------------------|-------------------------------------------------------------------------------------------------|
| Gravatar se ha habilitado par<br>imagen para su perfil desde C | a este sitio. Si usted no carga una imagen en su perfil, Moodle intentará cargar un<br>Sravatar |
| Imagen actual                                                  | Ninguno                                                                                         |
| inagen nueva 🥑                                                 | Puede arrastrar y soltar archivos aquí para añadirlos                                           |

Además de cambiar la imagen de perfil, podrá también cambiar la **contraseña**, siga los pasos y

| luego presione | GUARDAR CAMBIOS                                                                                           |                                |
|----------------|----------------------------------------------------------------------------------------------------|--------------------------------|
|                | Cambiar contr<br>Número de RUT<br>Contraseña actual<br>Nueva contraseña<br>Nueva contraseña (de<br>nuevo) | caseña<br>estudiante<br>0<br>0 |
|                |                                                                                                    | GUARDAR CAMBIOS CANCELAR       |